#### <u>1) TableCheckにアクセス</u> 予約をクリック

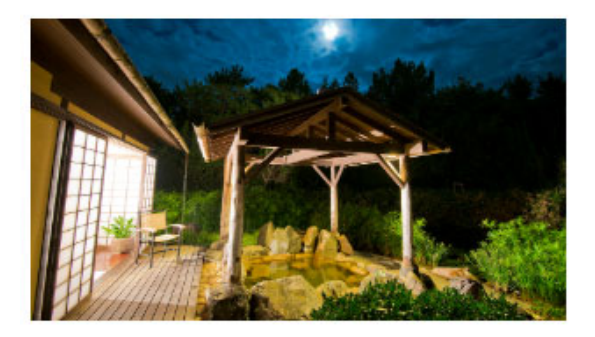

ご予約はこちら

#### 温泉掛け流しの貸切撒天風呂

離れ場には紫天風呂と東屋があり、シャワールーム、洗面台などが完備されております。

ちょっとうたた寝したり、読書をしたり、編泉につかったり。静かで、ゆったりとし て自分だけの温泉空間を思う存分ご堪能ください。

■ 定員 / 1 検大人4名
 ■ 予約 / 完全予約制
 ■ 営業時間 / 7:00~23:00

1棟60分貸切

7月7日(月)15:00~22:30

専用URLです。 TableCheck内で切り替え作業を行うと 通常サイトに遷移し、期間中の予約ができな くなります。 必ず専用URLから予約をしてください。

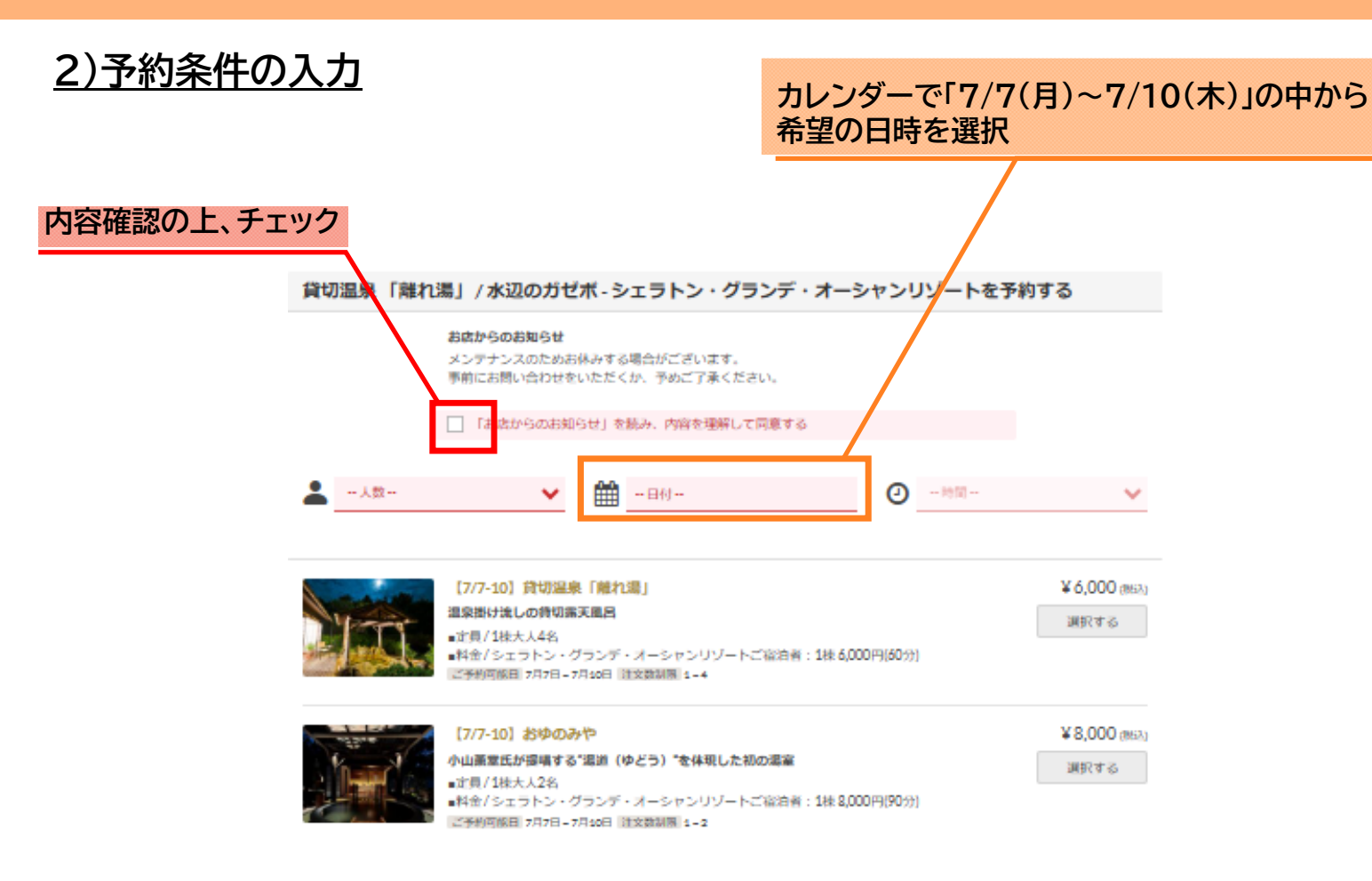

※7/7(月)~7/10(木)期間外の予約は、 フェニックス・シーガイア・リゾート公式HP の温泉施設松泉宮よりご予約ください。

https://seagaia.co.jp/hss/108

-

### 3)希望日時と人数、コースの選択

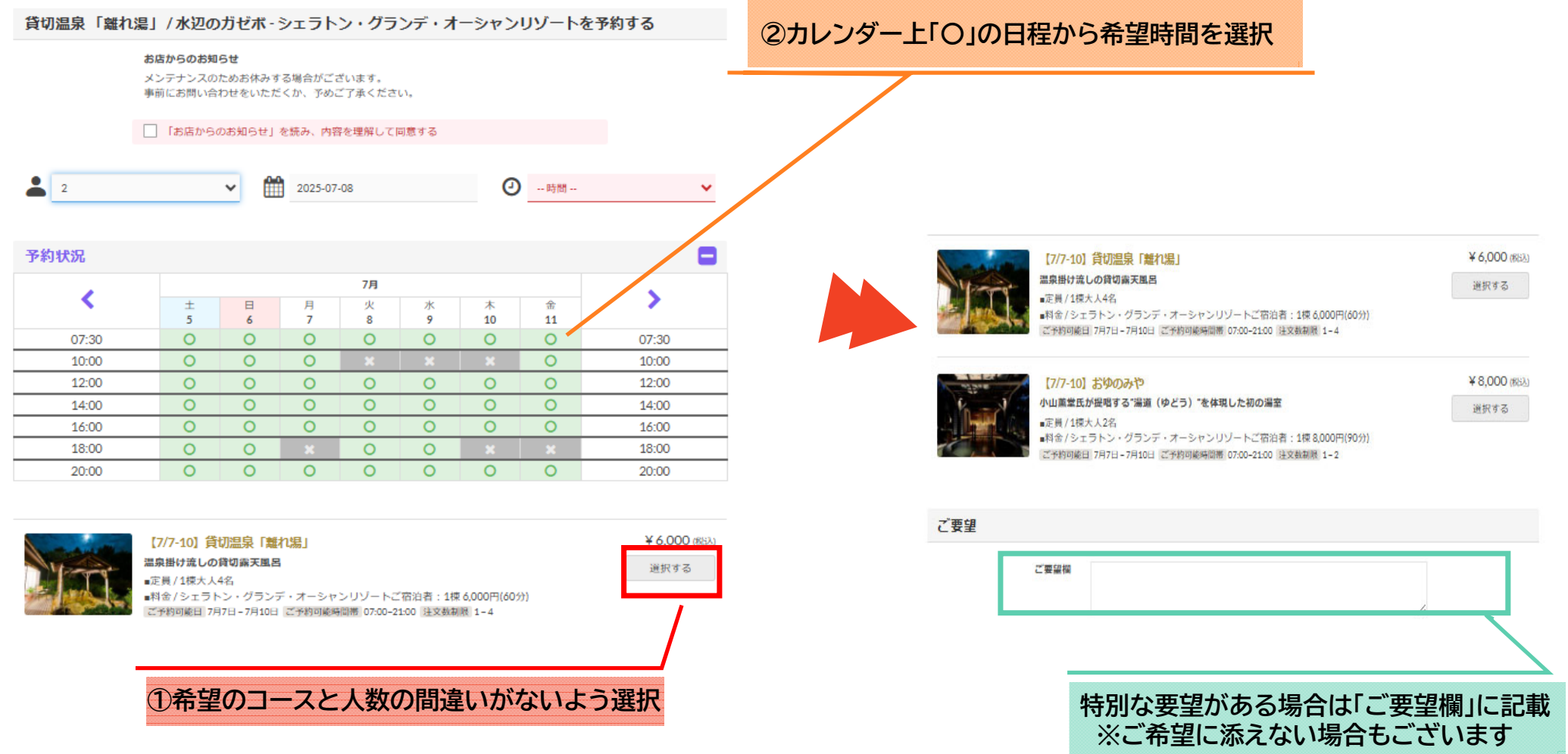

### 4)予約者情報の入力と予約の確定

| 予約者情報                                                                                                    |                                                                                                    |                        |  |          |                                                                       |                                                                  |                            |                      |
|----------------------------------------------------------------------------------------------------|----------------------------------------------------------------------------------------------------|------------------------|--|----------|-----------------------------------------------------------------------|------------------------------------------------------------------|----------------------------|----------------------|
| ログイン                                                                                                    | ログイン <b>f</b> Facebook <b>G</b> Google <b>Y</b> 7 Yahoo! JAPAN TableCheck                               |                        |  |          |                                                                       |                                                                  |                            |                      |
| なまえ (ふりがな) 👪                                                                                                    | ほけん                                                                                                    | たろう                    |  |          | 予約はまだ                                                                 | 完了していません。予約内容を確認し「確定                                             | ける」を押してください。               |                      |
| 名前(漢字)<br>携帯電話 <mark>必須</mark>                                                                                                    | 保険<br>+81 ▼ 03-5909-8060                                                                                | 太郎<br>                 |  | <u>e</u> | 有効時間以内に確定をしてください<br>4:56<br>貸切温泉「潤1湯」/永辺のガゼボ・シェラ<br>トン・グランデ・オーシャンリゾート | お店からのお知らせ<br>メンテナンスのためお休みする場合がごさ<br>事前にお問い合わせをいただくか、予めご<br>予約者情報 | だいます。<br>(了承ください。          |                      |
| Eメール 必須                                                                                                    | ptolawase@jtb.com                                                                                       | 取る 😯                   |  | <b>♀</b> | 〒880-8545 宮崎県宮崎市山崎町浜山シェラ<br>トン・グランデ・オーシャンリゾート<br>2名                   | 名前<br>名前(漢字)<br>電話<br>Eメール                                       | 録内容                        |                      |
|                                                                                                    | ※「tablecheck.com」ドメインから                                                                                 | のメールを受信できるように設定してください。 |  | 0        | 2025年7月9日(水)<br>16:00<br>¥12,000                                      | <b>注文</b><br>[7/7-10] 貸切溫泉「雕れ湯」                                  | 2×¥6,000<br>小时<br>游费局      | ¥ 12,000<br>¥ 12,000 |
|                                                                                                    | <ul> <li>□ TableCheckのマイページを作ると、予約申し込み、予約確認などを簡単に行えます。</li> <li>✓ 「お店からのお知らせ」を読み、内容を理解して同音する</li> </ul> |                        |  |          |                                                                       | 合計 ¥12,000<br>キャンセルポリシー                                          |                            |                      |
| <ul> <li>「あたん うらのかん ラビュ」を起いていることをなりています。</li> <li>貸切温泉「離れ湯」 / 水辺のガゼボ・シェラトン・グランデ・オーシャンリゾートおよびグループ店からのお知らせを受け取る (不要な方はチェックを外してください)</li> </ul> |                                                                                                    |                        |  |          |                                                                       | 当日のギャンセル・人類変更はあ速のいた<br>・当日:100%<br>変更/戻る<br>確定する                 | たいたコース代産をお交払いいただきます。       |                      |
| 20                                                                                                    | のフォームを完了すると、関連する規約                                                                                      | なとポリシーに同意したことになります。    |  |          | ದ ಇ<br>fat                                                            | <br>物内容についてのメールを登録いただいたメールア <br>slecheok.com」ドメインからのメールを受賞できるよ   | トレスにお送りします。<br>うに設定してください。 |                      |
|                                                                                                    | 確定画                                                                                                    | 画面へ                    |  |          |                                                                       |                                                                  |                            |                      |
|                                                                                                    | まだ予約は完了                                                                                                 | していません。                |  |          |                                                                       |                                                                  |                            |                      |
| 必要情報を過                                                                                                    | 不足なく入力の上「                                                                                               | 確定画面へ」をクリック            |  |          | 内谷を唯認し設                                                               | <b>ネッかなけれ</b>                                                    | む 唯正 9 る」を2                | ハリツク                 |

## 5)予約内容の確認と変更/取消の場合。確定画面もしくは確定メールで予約内容を確認できます

#### 確定画面サンプル 確定メールサンプル メール件名:「予約確定 | 貸切温泉「離れ湯」/水辺のガゼボ-シェラトン・グランデ・オーシャンリゾート」 予約確定 予約をキャンセルする 予約確定 お客様のご予約が確定致しました。 店舗名 貸切温泉 「離れ湯」 / 水辺のガゼボ - シェラトン・グランデ・オ キャンセル理由 必須 貸切温泉「離れ湯」/ 水辺のガゼボ - シェラトン・グランデ・オーシャ ーシャンリゾート ンリゾート **\$** 0985-21-1133 予定間違い・変更 予約番号 R2WYN3 〒880-8545 宮崎県宮崎市山崎町浜山 シェラトン・グランデ・オ ーシャンリゾート 日時 2025年7月9日 16:00 (月) お店変更 お名前 様 人数 2名 2025年7月9日 (水) ステータス 予約確定 ★ 旅程変更 注文 2×【7/7-10】貸切温泉「離れ湯」 16:00 予約ID R2WYN3 🌑 他のサイトがお得 2名 TableCheckマイページの作成またはログイン \* 天候・交通事情 ▲ 体調不良・個人的理由 電話する 予約詳細 変更する キャンセル ●お店のページに戻る 🥜 予約を変更する 💫 予約をキャンセルする ご予約内容についてのメールを登録いただいたメールアドレスにお送りします。 その他(理由追記) 「tablecheck.com」ドメインからのメールを受信できるように設定してください。

【予約変更の場合】再度希望日時を検索(手順2)し、変更

【予約取消の場合】キャンセル理由を選択の上、取消

予約をキャンセルする

戻る